## PCでZOOMを味メル方に

| 1                               |                              |                                                                                            |                         |                           |                                               |              |              |                         |                                        |      |               |
|---------------------------------|------------------------------|--------------------------------------------------------------------------------------------|-------------------------|---------------------------|-----------------------------------------------|--------------|--------------|-------------------------|----------------------------------------|------|---------------|
| Y? Yahoo! J#                    | APAN                         | × + ×                                                                                      |                         |                           |                                               |              |              |                         |                                        |      |               |
| 0 ŵ                             | h 🗎 h                        |                                                                                            |                         |                           |                                               |              |              |                         |                                        |      |               |
|                                 |                              | ▲ ホームページに設定す<br>トラベル                                                                       | る                       | ショッピング                    |                                               |              |              | 過ごそう。<br>二              | きっず版                                   | アプリ版 | ヘルプ   Yahooli |
|                                 |                              | 1.5.00                                                                                     | 1242                    | ウェブ画像                     | 動画 知恵:                                        | 袋 地図 リアル     | タイム 求人 一     | <b>ب</b><br>€           | ,,,,,,,,,,,,,,,,,,,,,,,,,,,,,,,,,,,,,, |      |               |
|                                 |                              |                                                                                            |                         | zoom                      |                                               |              |              | Q                       | 検索                                     |      |               |
|                                 |                              |                                                                                            | >                       | 「ZOZO」 PayPa              | iyモール店                                        | 春物アイテムが集     | 合》自宅で楽し      | める、 おすすめ                | の無料映画30                                | 選    |               |
|                                 |                              | 🛒 ショッピング                                                                                   | ==                      | ユース 経済 二                  | エンタメ ス                                        | ポーツ   国内     | 国際 IT・科学     | 地域                      | <b>O</b>                               |      | 0             |
| 2                               |                              |                                                                                            |                         |                           |                                               |              |              |                         |                                        |      |               |
| Y zoom - Yahoo                  | o!検索 ×                       | + ~                                                                                        |                         |                           |                                               |              |              |                         |                                        |      |               |
| ) O @                           | A https://sea                | rch.yahoo.co.jp/search?p=zoom&f                                                            | r=top_ga1_sa&ei=        | UTF-8&ts=138145&aq        | =-1&coq=&cat=&cai                             |              |              |                         |                                        |      |               |
|                                 | ウェブ 画                        | 像 動画 知恵袋 地図 リア                                                                             | ルタイム 求人                 | -覧 *                      |                                               | -            |              |                         |                                        |      |               |
|                                 | zoom                         |                                                                                            |                         | X Q 模                     | <sup>完</sup> + 決什加                            |              |              |                         |                                        |      |               |
|                                 | 約1,360,000,0<br>検索ツール        | 000件 1ページ目<br>▼                                                                            |                         |                           |                                               |              |              |                         |                                        |      |               |
|                                 | Q <u>zoom セキ</u> :           | ュリティ zoom 脆弱性 zoon                                                                         | n 使い方 zoom              | ダウンロード <b>200</b>         | m 背景                                          |              |              |                         |                                        |      |               |
|                                 | で検索                          |                                                                                            |                         |                           |                                               |              |              |                         |                                        |      |               |
|                                 | zoom us/jp-j                 | <u>ーティンク - ZOOM</u><br>jp/meetings.html - キャッシュ                                            |                         |                           |                                               |              |              |                         |                                        |      |               |
|                                 | Zoomミーラ<br>ズ級のビデス            | マングがお使いのカレンダーシス<br>オ会議に、デスクトップからモバー                                                        | マテムと同期され、<br>イルまであらゆる   | 合理化されたエンタ-<br>デバイスから参加でき  | ープライ<br>るように                                  |              |              |                         |                                        |      |               |
|                                 | なります。<br>Zoomチャッ             | あらゆるニーズに応えるビデオ.P<br>- ト - デモをリクエスト - Zoom   I                                              | り外の通信、全社<br>COVID-19感染拡 | ミーティング、…<br>大 弊社のチーム      |                                               |              |              |                         |                                        |      |               |
|                                 | ZOOM                         | Cloud Meetings - Goog                                                                      | le Play のア              | プリ                        |                                               |              |              |                         |                                        |      |               |
|                                 | play.google                  | com/store/apps/details?id=us.zoo                                                           | mhl・キャッ:                | <br>22                    |                                               |              |              |                         |                                        |      |               |
|                                 | ★★★★<br>Stay connect         | 評価:4 - 92,521件のレビュー<br>ted wherever you go – start or join                                 | a 100-person m          | eeting with crystal -clea | ar, face-t                                    |              |              |                         |                                        |      |               |
|                                 | o-face video<br>m brings vid | <ul> <li>high quality screen sharing, and<br/>leo conferencing, online meetings</li> </ul> | instant messagin<br>and | g - for free! Award win   | ning <b>Zoo</b>                               |              |              |                         |                                        |      |               |
|                                 | Zoom >                       | <u>て何?参加するには、</u><br>> > Zoomマニュアル-キャッミ                                                    | <u>どうすれ</u> に           | にいいの?」オン                  | <u>, , , , , , , , , , , , , , , , , , , </u> |              |              |                         |                                        |      |               |
| (3)                             |                              |                                                                                            |                         |                           |                                               |              |              |                         |                                        |      |               |
| <b>•</b> • •                    | Zoomミーティング - Zo              | nom × + ×                                                                                  |                         |                           |                                               |              |              |                         | - o >                                  | < C  |               |
| $\leftrightarrow \rightarrow$ c | 0 @ 8                        | https://zoom.us/jp-jp/meetings.html                                                        |                         |                           |                                               |              |              | □ ☆                     | 在 L B ·                                |      |               |
|                                 |                              |                                                                                            |                         |                           |                                               |              | デモをリクエスト     | 1.888.799.9666 RESOU    | RCES 👻 サポート                            |      |               |
| ZOC                             | v MC                         | リューション マランと價格設定                                                                            | セールスへのお問い               | 合わせ                       | -                                             | ーティングに参加する ミ | ーティングを開催する 🔻 | ษาวาว <del>ปาวว</del> ร | ップは無料です                                |      |               |
|                                 |                              | この危機的状況を乗り                                                                                 | )越えるため、コ                | ーザーを支援するリ                 | ソースを開発しま                                      | ました。 詳細はこちらる | シクリックしてください  | -                       | ×                                      |      |               |
|                                 |                              |                                                                                            |                         |                           |                                               |              |              |                         |                                        |      |               |
|                                 | Zoor                         | nミーティ                                                                                      | ングと                     | チャッ                       | 1                                             |              |              |                         |                                        |      |               |
|                                 |                              |                                                                                            |                         |                           |                                               |              |              |                         |                                        |      |               |
|                                 | リアルタイ                        | ムメッセージングとコン                                                                                | テンツ共有が                  | 可能な企業向け                   | ニ゙デオ                                          |              |              |                         |                                        |      |               |
|                                 | 会議。                          |                                                                                            |                         |                           |                                               |              |              |                         |                                        |      |               |
|                                 | Enter your wo                | ork email                                                                                  | サインアッ                   | ップは無料です                   |                                               |              |              |                         |                                        |      |               |
|                                 | <ul> <li>ビデオを</li> </ul>     | 見る                                                                                         |                         |                           |                                               |              |              |                         |                                        |      |               |
|                                 |                              |                                                                                            |                         |                           |                                               |              |              |                         |                                        |      |               |
|                                 |                              |                                                                                            |                         |                           |                                               |              |              |                         |                                        |      |               |
|                                 |                              |                                                                                            |                         |                           |                                               |              |              |                         |                                        |      |               |
|                                 |                              | あらゆる                                                                                       | るデバイ                    | スでの簡単                     | なビデオ                                          | 会議とメッ†       | zージング        |                         |                                        |      |               |
|                                 |                              |                                                                                            |                         |                           |                                               |              |              |                         |                                        |      |               |
|                                 |                              |                                                                                            |                         |                           |                                               |              |              |                         |                                        |      |               |
|                                 |                              |                                                                                            |                         | ı                         |                                               |              |              |                         |                                        |      |               |
| この画                             | 山面が出                         | たらページ                                                                                      | の一番                     | トまでス                      | ベクロ-                                          | -ルします        | Г            |                         |                                        |      |               |
|                                 |                              |                                                                                            |                         |                           |                                               |              |              |                         |                                        |      |               |

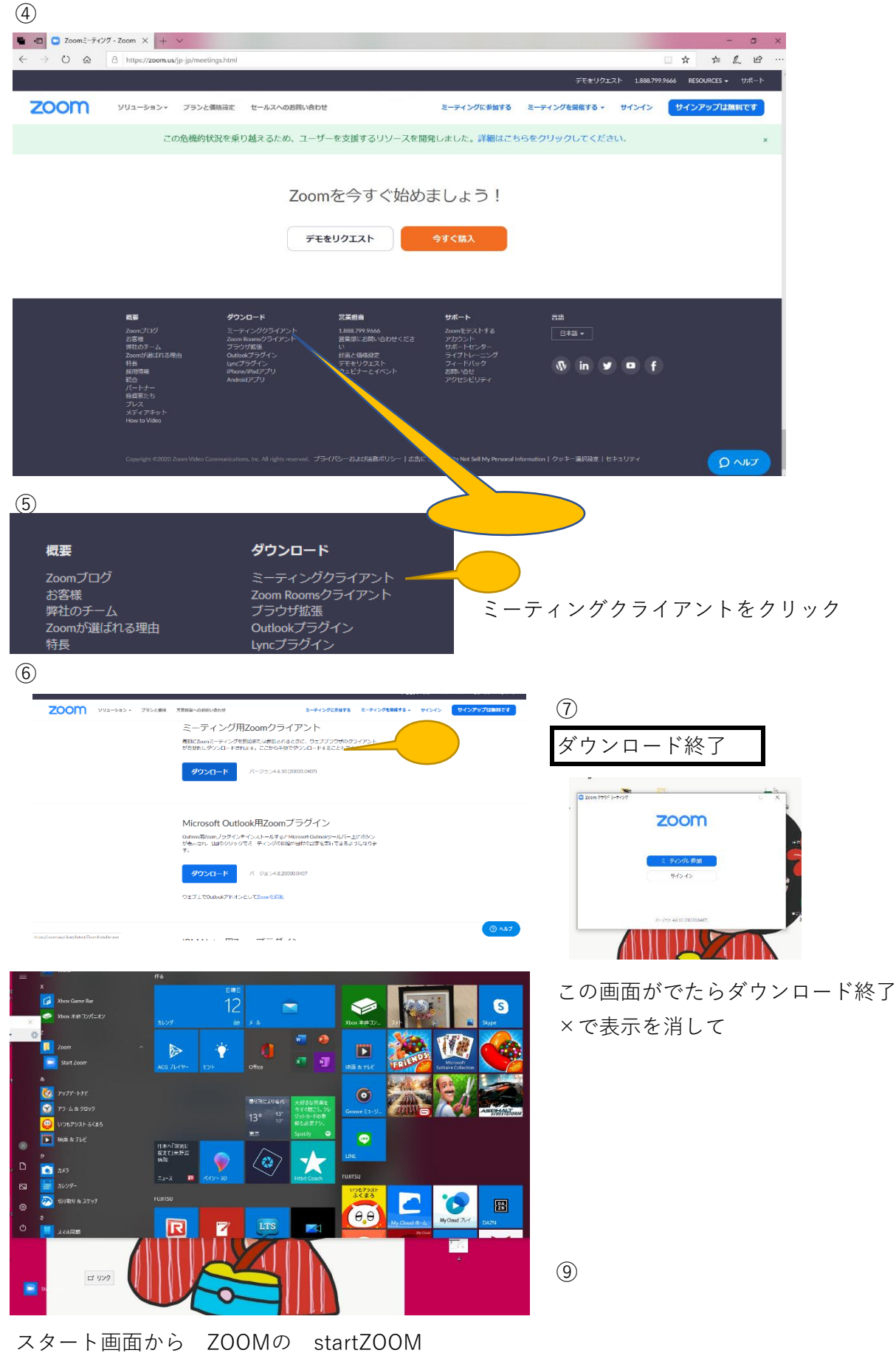

をパソコン画面までスライドさせて、アイコン <sup>キ</sup>ーマサルキオ

表示させます。

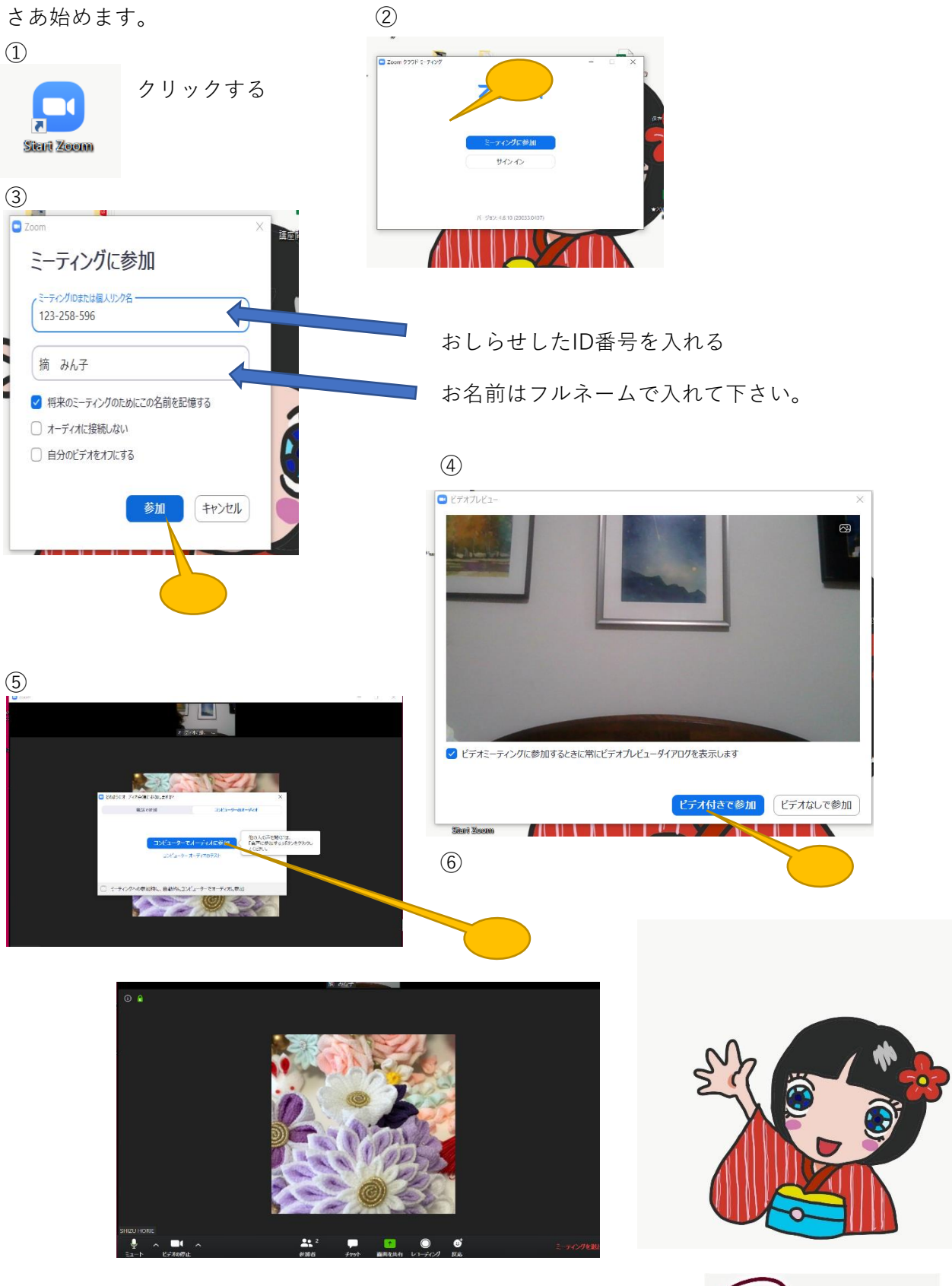

これで入室完了です。 お疲れさま~

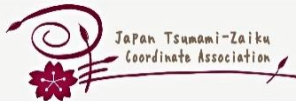